# 化學品清單及分類查詢操作步驟

一、登入化學品管理與申報系統首頁,輸入帳號及密碼

(http://chem.moe.edu.tw/broad.aspx)

### 帳號:請購人員工編號(實驗室請購化學品請輸入實驗室負責老師員工編號)

密碼: 112.8.1 起已啟用密碼定期變更,如忘記密碼請於登入頁面點選忘記密碼

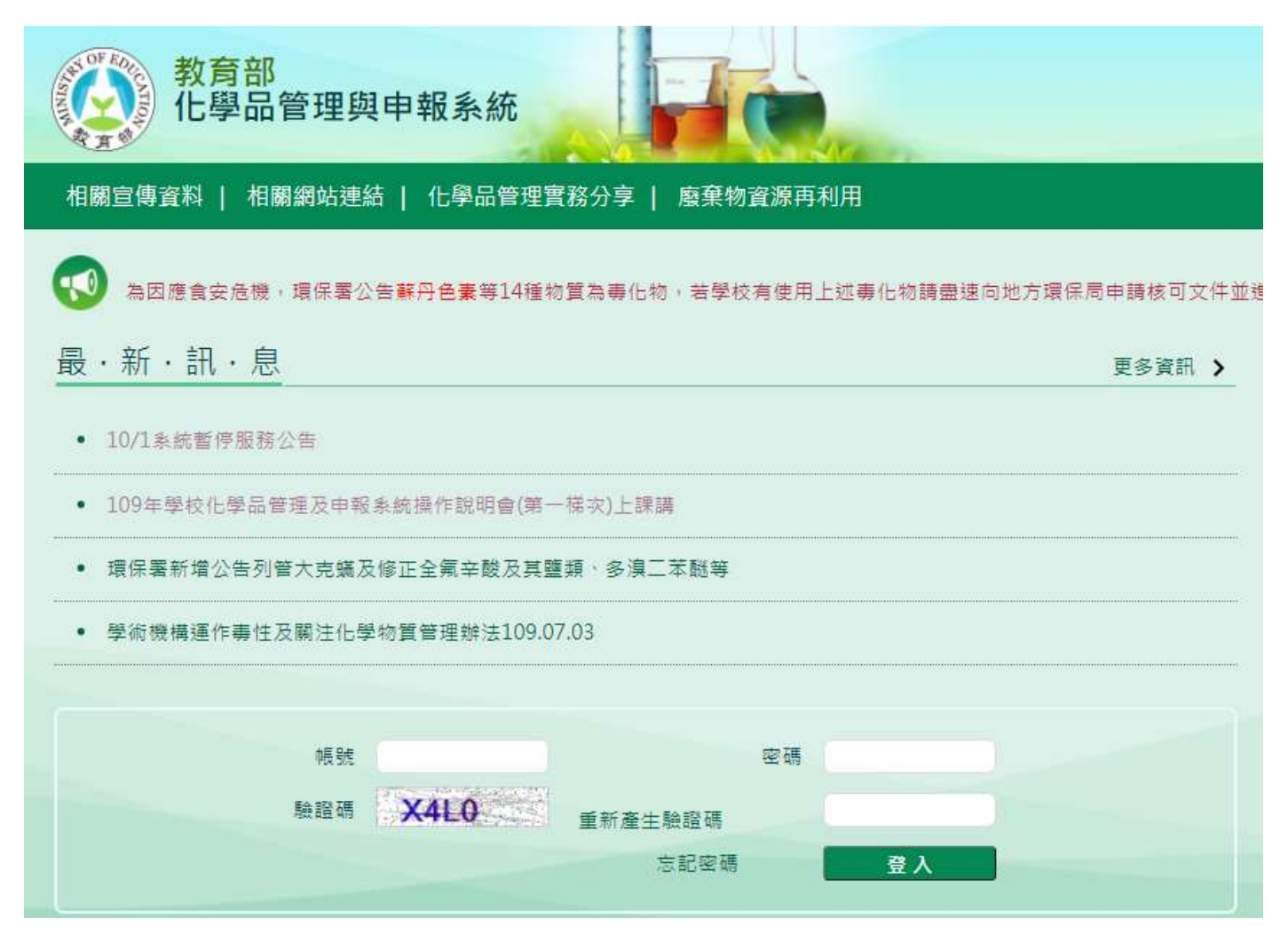

# 二、選擇"報表區",接續選擇"化學品清單"進行查詢

| 教育部<br>化學品管理與申報系統                                                                                  |           |                                |       | He    |                               | 19<br>(9) FAQ   Qr 1 |  |  |  |  |
|----------------------------------------------------------------------------------------------------|-----------|--------------------------------|-------|-------|-------------------------------|----------------------|--|--|--|--|
| 中報區                                                                                                | 化學品管理區    | 報表區                            | 基本資料區 | 緊急應變區 | 参考資料區                         | 說明區                  |  |  |  |  |
| <ul> <li>         ・ 化學品基本檔         ・ 化學品清單         ・ 化學品濃單         ・         ・         ・</li></ul> |           | ▶ 新增化學品<br>▶ 單項化學品<br>▶ 毒化物量總表 |       |       | ▶ 槽靈列                         | ED                   |  |  |  |  |
|                                                                                                    |           |                                |       |       | <ul> <li>         ·</li></ul> |                      |  |  |  |  |
| ▶ 查詢報廢)                                                                                            | 青單(一般化學品) | 運作場所關注物運作紀錄表                   |       |       | ▶ 實驗室關注物運作紀錄表                 |                      |  |  |  |  |

#### 毒化物申報說明

教育部毒化物申報諮詢專線:02-2706-9896 分機25。30。 遺保署毒化物核可文件諮詢專線:02-23701999。

## 三、預查詢清單內容,可點選化學品 ID 可查看該筆單號內容;如要進行編

<u>輯後製可點選「EXCEL 轉檔」。</u>

## 清單內容已經將各類化學品依法規及特性進行分類。

| 化鸟 | 教育部<br>化學品管理<br>學品清單查詢 | 與申報系統    | £                                                                                                    |           |      |        |     |     |     |     |                 |          |     |  |
|----|------------------------|----------|----------------------------------------------------------------------------------------------------|-----------|------|--------|-----|-----|-----|-----|-----------------|----------|-----|--|
|    |                        |          |                                                                                                    |           |      |        |     |     |     |     | EXCEL轉檔 共有15筆資料 |          |     |  |
| 項  | 化學品ID                  | Cas No.  | 中英文品名                                                                                                    | 剩餘量(kg)   | 校區   | 實驗室    | 優先物 | 營制物 | 危害物 | 先驅物 | 毒化物             | 農度(%)    | 供應商 |  |
| 1  | S161223000010201       | 100-41-4 | 苯乙烷:/phenylethane; ethylbenzene;<br>Aethylbenzol;                                                                                                    | 2 中興院區    |      | 51-110 | N   | N   | Y   | N   | Y               | 100 aaaa |     |  |
| 2  | D121017000010101       | 67-66-3  | 氦仿 (濃度50%以上)、三氮甲<br>烷/Chloroform、Trichloromethane、<br>Methane trichloride、Methenyl<br>trichloride、Formyl trichloride、<br>Chloroforme、Methenyl chloride、<br>Trichloroform | 0.04 光復校區 |      | 15-102 | Y   | N   | Y   | N   | Y               | 99 友和    |     |  |
| 3  | \$160115000160198      | 50-00-0  | 甲醛 (濃度15%以上)、镭醛、甲醛醛、氧代甲<br>烷/Formaldehyde、Formalin、Formic<br>aldehyde、Methanal、Methyl aldehyde、<br>Methylene oxide、Oxomethane                                            | 48 9      | 中興院區 | 51-110 | Y   | N   | Y   | N   | Y               | 100      | 工研院 |  |

查詢化學品清單及分類注意事項:

建議查詢化學品清單時除可參考系統 SDS 進行分類之外,請務必向供應 商索取正確的 SDS 進行分類。